## CAE Virtual Simulation Encounters Zoom Troubleshooting for Students

## 1. Difficulty Launching Zoom

If you are a first-time Zoom user your virtual encounter might not start automatically when launching the meeting from CAE LearningSpace, try the following:

- a. Click on download & run Zoom to install Zoom's desktop client.
- b. Once the installation is complete, you will be informed by Zoom with a pop up at the top of your screen.

**Disable** the pop-up blocker in your browser.

c. Click **Open Zoom** to get started.

| 🏢 Apps 🔹 System Dashboard 🗈 Enterprise Help Site 🔒 | Open Zoom?                                      | iity Hel |
|----------------------------------------------------|-------------------------------------------------|----------|
| zoom                                               | https://zoom.us wants to open this application. |          |
|                                                    | Open Zocen Carcel                               |          |
|                                                    |                                                 |          |

## 2. Disconnected from Your Virtual Encounter - Rejoin a Meeting Still in Progress

If you experience network or computer issues {the meeting application crashes, you get disconnected from the internet, your device suddenly shuts down, etc.} but participants are still in the meeting, you can rejoin the ongoing session from CAE LearningSpace.

Once your technical issues are resolved:

- a. Log into CAE LearningSpace.
- b. Return to the **Case Pre-Selection** page of your current event from your **Dashboard**. You will notice that the **Join** button is still active.

| 👕 CASE PR                   | E-SELECTION                           |                                                                                                  |                         |
|-----------------------------|---------------------------------------|--------------------------------------------------------------------------------------------------|-------------------------|
| This page re<br>up in a new | freshes automatically. Whe<br>window. | en a meeting becomes available for joining, you will hear a bell. Press the join button to enter | the meeting which opens |
|                             |                                       |                                                                                                  |                         |
| ACTIVITY:<br>LEARNER:       | EMT Assessment<br>Sally Bauer         |                                                                                                  |                         |
|                             | Time                                  | Case Data Entry                                                                                  | Virtual Meeting         |
|                             | 14:45 - 15:00                         | EMS George Davis (collapse)                                                                      | Join                    |
|                             | 15:15 - 15:30                         | EMS 6 Asthma Attack with Rapid Sequence Intubation (RSI).(SOB)                                   | Not Started             |

c. Click on the active Join button to return to the ongoing Zoom session.

In case you cannot rejoin your meeting upon clicking the **Join** button, it means that the Zoom session has completely ended due to the lack of participants.

d. When your meeting is finished, click on the Leave button.

| ^ لِا |            | <b>2</b> 2   | <b>—</b> | •            | ۲      | e         | Leave |
|-------|------------|--------------|----------|--------------|--------|-----------|-------|
| Mute  | Stop Video | Participants | Chat     | Share Screen | Record | Reactions |       |

## 3. All Participants Disconnected from Encounter

If every meeting participant is affected by network or computer issues, the Zoom meeting will end due to the lack of participants.

Once your technical issues are resolved:

- a. Log into CAE LearningSpace.
- b. Return to the **Case Pre-Selection** page of your current event from your **Dashboard**.
- c. After returning after a technical issue, most of the time, your pre-selection page will show you that your meeting has ended.

| CASE PRE-SELECTION                                                                                                    |                             |                 |  |
|----------------------------------------------------------------------------------------------------|-----------------------------|-----------------|--|
| This page refreshes automatically. When a meeting becomes available for joining, you will hear a bell. Press the Join button to enter the meeting which opens<br>up in a new tab. Please make sure that your browser does not block popups, your speakers are turned on and your microphone is enabled. The browser will<br>ask you to confirm to open Zoom Meetings. When joining the meeting, join using computer audio. |                             |                 |  |
| ACTIVITY: EMT Assessment<br>LEARNER: Janet Harris                                                                                                    |                             |                 |  |
| Time                                                                                                    | Case Data Entry             | Virtual Meeting |  |
| 2:00 pm - 2:15 pm                                                                                                    | EMS George Davis (collapse) | Meeting Ended   |  |
|                                                                                                    |                             |                 |  |

d. Returning to your pre-selection page, you may find that the Join button is still active on your page.

| CASE PRE-SELECTION                                                                                                    |                                                                                                    |                                                                                                    |
|----------------------------------------------------------------------------------------------------|----------------------------------------------------------------------------------------------------|----------------------------------------------------------------------------------------------------|
| This page refreshes automatically. Wh<br>up in a new tab. Please make sure tha<br>ask you to confirm to open Zoom Mee | en a meeting becomes available for joining, you will hear a bell. Pro<br>t your browser does not block popups, your speakers are turned o<br>tings. When joining the meeting, join using computer audio. | ess the Join button to enter the meeting which opens<br>n and your microphone is enabled. The browser will |
| ACTIVITY: EMT Assessment<br>LEARNER: Janet Harris                                                                     |                                                                                                    |                                                                                                    |
| Time                                                                                                    | Case Data Entry                                                                                                    | Virtual Meeting                                                                                            |
| 2:00 pm - 2:15 pm                                                                                                    | EMS George Davis (collapse)                                                                                                    | Join                                                                                                    |

e. If you try reconnecting with the **Join** button to a Zoom meeting that has ended, the following message will appear:

| CASE PRE-SELECTION                                                                                                    |                             |                 |  |
|----------------------------------------------------------------------------------------------------|-----------------------------|-----------------|--|
| This page refreshes automatically. When a meeting becomes available for joining, you will hear a bell. Press the Join button to enter the meeting which opens<br>up in a new tab. Please make sure that your browser does not block popups, your speakers are turned on and your microphone is enabled. The browser will<br>ask you to confirm to open Zoom Meetings. When joining the meeting, Join using computer audio. |                             |                 |  |
| Meeting Ended                                                                                                    |                             |                 |  |
| ACTIVITY: EMT Assessment<br>LEARNER: Janet Harris                                                                                                    |                             |                 |  |
| Time                                                                                                    | Case Data Entry             | Virtual Meeting |  |
| 2:00 pm - 2:15 pm                                                                                                    | EMS George Davis (collapse) | Meeting Ended   |  |

f. Wait for the SP to relaunch the meeting. Once the SP starts the virtual encounter again, the **Join** button will appear automatically.